# 在UCS B200 M5上安裝帶有M.2 SSD的作業系統 (VMware、Windows)

### 目錄

<u>簡介</u> <u>必要條件</u> <u>需求</u> <u>採用元件</u> <u>背景資訊</u>

<u>設定</u> AHCI模式 SWRAID模式 清理 驗證 疑難排解

### 簡介

本文檔介紹如何在UCS B200 M5上安裝帶有M.2 SSD的作業系統(VMware、Windows)

Cisco UCS B200 M5刀鋒伺服器有一個微型儲存模組選項,可插入主機板插槽以提供額外的內部儲存。迷你儲存模組可以是以下型別之一:

•一個SD卡模組,最多支援兩個SD卡。(使用UCS-MSTOR-SD catridge)

•一個M.2 SSD模組,最多支援兩個SATA M.2 SSD。(使用UCS-MSTOR-M2網橋)

作者:Brian Morrissey和Mohammed Majid Hussain,思科TAC工程師。

#### 必要條件

#### 需求

•瞭解UCS、策略和配置檔案

#### 採用元件

本文中的資訊是根據特定實驗室環境內的裝置所建立。文中使用到的所有裝置皆從已清除(預設))的組態來啟動。如果您的網路正在作用,請確保您已瞭解任何指令可能造成的影響。

UCSM 3.2.2b或更高版本

UCS B200 M5(伺服器韌體3.2.2b或更高版本)

功能目錄3.2.3i或更高版本

# 背景資訊

M.2磁帶盒由裝有UCS-M2-XXXGB SATA驅動器的UCS-MSTOR-M2托架組成

您可以在運營商中使用一個或兩個M.2 SSD。

M.2插槽1位於托架頂端;M.2插槽2位於托架的下側(與托架與伺服器主機板插槽的聯結器位於同一 側)

如圖所示(兩個插槽均安裝了M.2 SSD驅動器)

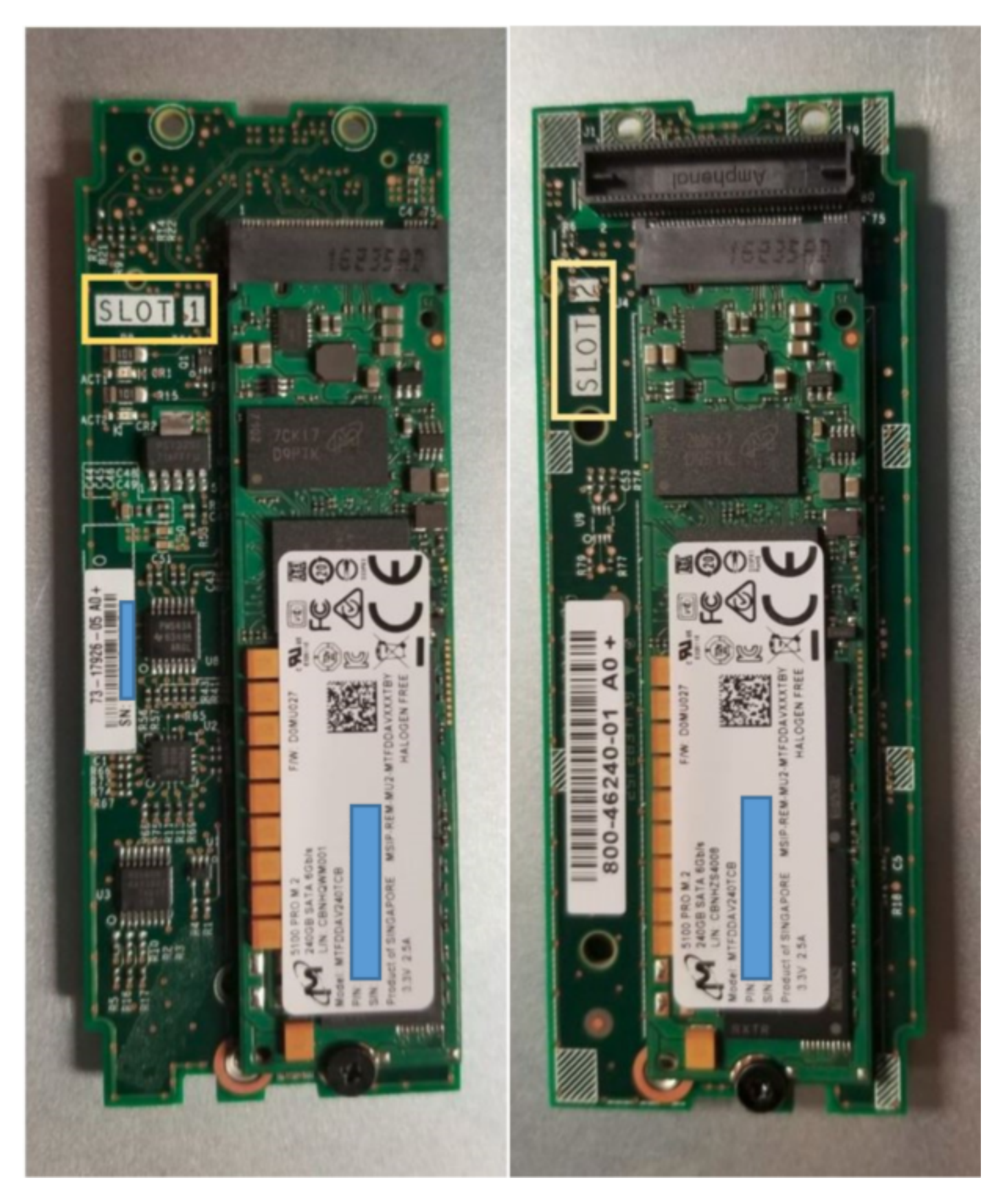

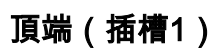

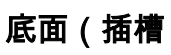

2)

M.2 UCS-MSTOR-M2庫存在UCSM中

#### Equipment / Chassis / Chassis 1 / Servers / Server 7

\_

|   | General     | Inventory | Virtual | Machines | Installed F | irmware  | CIMC Sessi | ons  | SEL Logs   | VIF Paths  | Health |
|---|-------------|-----------|---------|----------|-------------|----------|------------|------|------------|------------|--------|
| ľ | Motherboard | CIMC      | CPUs    | GPUs     | Memory      | Adapters | HBAs       | NICs | iSCSI vNIC | s Security | y S    |
|   |             |           |         |          |             |          |            |      |            |            |        |

| mini-storage | e-M2-1                                                    |
|--------------|-----------------------------------------------------------|
| ID           | : 1                                                       |
| Model        | UCS-MSTOR-M2                                              |
| Туре         | : M2                                                      |
| Vendor       | : Cisco Systems Inc                                       |
| Revision     | : 0                                                       |
| Serial       |                                                           |
| VID          | : V01                                                     |
| Part Numbe   | er: 73-17926-05                                           |
| Product Na   | me : Cisco UCS Mini-Storage Carrier for M.2               |
| Caption      | : Cisco UCS Mini-Storage Carrier for M.2 (holds up to 2)  |
| Description  | Dual M.2 Mini-Storage Carrier (holds up to 2 M.2 modules) |
|              |                                                           |

只有在重新確認伺服器後,新增或刪除磁碟才會更新到UCSM清單,因為PCH控制器和M.2 Sata驅動器沒有CIMC感測器。

UCSM將警告您有關小型儲存的任何硬體更改,並且還會請求您重新確認伺服器。

| Properties        |                                                                            |       |  |  |  |  |  |  |  |
|-------------------|----------------------------------------------------------------------------|-------|--|--|--|--|--|--|--|
| Affected object   | Affected object : sys/chassis-1/blade-7/board/mini-storage-M2-1/inv-status |       |  |  |  |  |  |  |  |
| Description       | Mini storage inventory mismatch                                            |       |  |  |  |  |  |  |  |
| ID                | 13155391 Type : equipment                                                  |       |  |  |  |  |  |  |  |
| Cause             | hardware-mismatch Created at : 2018-09-26T17:1                             | 3:58Z |  |  |  |  |  |  |  |
| Code              | F1901 Number of Occurrences : 1                                            |       |  |  |  |  |  |  |  |
| Original severity | Critical                                                                   |       |  |  |  |  |  |  |  |
| Previous severity | Critical Highest severity : Critical                                       |       |  |  |  |  |  |  |  |

| Properties        |         |                                    |                         |    |                      |
|-------------------|---------|------------------------------------|-------------------------|----|----------------------|
| Affected object   | : sys/c | chassis-1/blade-7                  |                         |    |                      |
| Description       | Serv    | ver 1/7 hardware inventory mismatc | h. Acknowledge the serv | er | r to clear the fault |
| ID                | : 1315  | 55390                              | Туре                    | :  | equipment            |
| Cause             | hard    | lware-inventory-mismatch           | Created at              | :  | 2018-09-26T17:13:58Z |
| Code              | F191    | 13                                 | Number of Occurrences   | :  | 1                    |
| Original severity | Critic  | cal                                |                         |    |                      |
| Previous severity | Critic  | cal                                | Highest severity        | :  | Critical             |

### 重新確認伺服器後,應更新儲存清單(在本例中,插槽2中新增了M.2 ssd)。

| uipment / Chassis / Chassis 1 / Servers / Server 7 |                          |                  |                     |                      |                  |                      |           |  |
|----------------------------------------------------|--------------------------|------------------|---------------------|----------------------|------------------|----------------------|-----------|--|
| General Inventory Virtual Mac                      | hines Installed Firmware | CIMC Sessions SE | L Logs VIF Paths H  | lealth Diagnostics F | aults Events FSM | Statistics Temperatu | res Power |  |
| Motherboard CIMC CPUs                              | GPUs Memory Ad           | apters HBAs NICs | iSCSI vNICs Securit | y Storage            |                  |                      |           |  |
| Controller LUNs Disks                              | Controller LUNs Disks    |                  |                     |                      |                  |                      |           |  |
| + - Ty Advanced Filter 🔶 Export                    | 🖶 Print                  |                  |                     |                      |                  |                      |           |  |
| Name                                               | Size (MB)                | Serial           | Operability         | Drive State          | Presence         | Technology           | Bootable  |  |
| ▼ Storage Controller PCH 1                         |                          |                  |                     |                      |                  |                      |           |  |
| Disk 1                                             | 227927                   | 17191708379C     | Operable            | Online               | Equipped         | SSD                  | Unknown   |  |
| Disk 2                                             | 227927                   | 173819147CCD     | Operable            | Online               | Equipped         | SSD                  | Unknown   |  |
| Storage Controller SAS 1                           |                          |                  |                     |                      |                  |                      |           |  |

# 設定

板載Lewisburg sSATA控制器用於管理這兩種型別的M.2墨盒,但不管理任何前面板驅動器。

PCH控制器在AHCI模式或SWRAID模式下運行。

AHCI模式: 磁碟顯示為JBOD磁碟。

SWRAID模式:根據策略中的使用者配置,磁碟可以位於RAID0或RAID1中。

| 所需的Raid    | BIOS P-<br>SATA設定 | 儲存配置檔案控制器定義設定 | 2備註        |                |  |  |  |
|------------|-------------------|---------------|------------|----------------|--|--|--|
| RAIDO、RAID | 1 SWRAID          | RAID0或RAID 1  | 僅支援UEFI引導。 | 作業系統需要megasr驅動 |  |  |  |
| JBOD       | 已禁用               | 諾萊德           | 舊版或UEFI引導  |                |  |  |  |

SW RAID模式下的嵌入式SATA MegaRAID控制器不支援VMware ESX/ESXi作業系統,因為 VMWare沒有軟體raid驅動程式。您可以在AHCI模式下使用VMWare。

支援Microsoft Windows Server 2016 Hyper-V虛擬機器監控程式與嵌入式MegaRAID控制器在SW RAID模式下一起使用,但不支援所有其他虛擬機器監控程式。

AHCI模式支援所有虛擬機器監控程式。

#### AHCI模式

建立RAID級別設定為「無RAID」的儲存配置檔案。

| 🕶 root 👽                                                                     | Fault Summary   |           | Properties |
|------------------------------------------------------------------------------|-----------------|-----------|------------|
| Create Storage Profile                                                       |                 |           | ? ×        |
| Name : NO_RAID Description : LUNs                                            |                 |           |            |
| Local LUNs Controller Definitions                                            | Security Policy |           |            |
| Create Controller Def                                                        | finition        | ? ×       | \$         |
| Name : NO_RAID<br>Controller Mode Configuration<br>Protect Configuration : 🗹 |                 |           |            |
| RAID Level : No RAID                                                         |                 |           |            |
|                                                                              |                 | OK Cancel |            |
|                                                                              |                 | ОК        | Cancel     |

建立P-SATA模式設定為AHCI的BIOS策略

# **BIOS Policy**

| Main Advanced Boot Options Server Management | Events           |   |
|----------------------------------------------|------------------|---|
| Te Advanced Filter 🔶 Export 📑 Print          |                  | ₽ |
| BIOS Setting                                 | Value            |   |
| Cool Down Time (sec)                         | Platform Default |   |
| Number of Retries                            | Platform Default |   |
| Boot option retry                            | Platform Default |   |
| SAS RAID module                              | Platform Default | 2 |
| SAS RAID                                     | Platform Default |   |
| Onboard SCU Storage Support                  | Platform Default |   |
| P-SATA mode                                  | AHCI             |   |
| Power On Password                            | Platform Default | 2 |
| IPV6 PXE Support                             | Platform Default |   |

### 建立引導策略

### 將引導模式設定為UEFI

### 選擇「新增CD/DVD」

### 選擇「新增嵌入式本地磁碟」

### Create Boot Policy

| Name                                                                 | : AHCI_                               | Boot                                                           |                                    |             |                            |                        |            |        |      |      |        |
|----------------------------------------------------------------------|---------------------------------------|----------------------------------------------------------------|------------------------------------|-------------|----------------------------|------------------------|------------|--------|------|------|--------|
| Description                                                          | :                                     |                                                                |                                    |             |                            |                        |            |        |      |      |        |
| Reboot on Boot Order Change                                          |                                       |                                                                |                                    |             |                            |                        |            |        |      |      |        |
| Enforce vNIC/vHBA/iSCSI Nam                                          | ne: 🗹                                 |                                                                |                                    |             |                            |                        |            |        |      |      |        |
| Boot Mode                                                            | : OLea                                | acy () Uefi                                                    |                                    |             |                            |                        |            |        |      |      |        |
| Poot Coquity                                                         |                                       | , 0                                                            |                                    |             |                            |                        |            |        |      |      |        |
| Boot Security                                                        | : 0                                   |                                                                |                                    |             |                            |                        |            |        |      |      |        |
| If Enforce vNIC/vHBA/iSCSI Na<br>If it is not selected, the vNICs/vH | I <b>me</b> is select<br>HBAs are sel | ted and the vNIC/vHBA/iSCSI<br>lected if they exist, otherwise | does not exist, a the vNIC/vHBA wi | config erro | r will be re<br>est PCIe b | eported.<br>us scan or | der is use | d.     |      |      |        |
| O Loodi Devideo                                                      |                                       | Boot Order                                                     |                                    | _           |                            |                        |            |        |      |      | .4.    |
| Add Local Disk                                                       |                                       | + - Ye Advanced Fi                                             | ter 🕈 Export                       | n Print     |                            |                        |            |        |      |      | \$     |
| Add Local LUN                                                        |                                       | Name                                                           | Or 🔺                               | vNIC/       | Type                       | LUN                    | WWN        | Slot N | Boot | Boot | Descri |
| Add Local JBOD                                                       |                                       | CD/DVD                                                         | 1                                  |             |                            |                        |            |        |      |      |        |
| Add SD Card                                                          |                                       | The Embedded Disk                                              | 2                                  |             |                            |                        |            |        |      |      |        |
| Add Internal USB                                                     |                                       | Embedded Disk                                                  | mage                               |             | Primary                    |                        |            | 1      |      |      |        |
| Add External USB                                                     |                                       |                                                                |                                    |             |                            |                        |            |        |      |      |        |
| Add Embedded Local LUN                                               |                                       |                                                                |                                    |             |                            |                        |            |        |      |      |        |
| Add Embedded Local Disk                                              |                                       |                                                                |                                    |             |                            |                        |            |        |      |      |        |
|                                                                      |                                       |                                                                |                                    | Move L      | n 📕 Mor                    |                        | iii Delete |        |      |      |        |
| Add Local CD/DVD                                                     |                                       | Contract Design                                                |                                    |             | · • 10101                  |                        | E Dalete   |        |      |      |        |
| Add Remote CD/DVD                                                    |                                       | Set Uefi Boot Param                                            | eters                              |             |                            |                        |            |        |      |      |        |

### 從「新增嵌入式本地磁碟」部分選擇適當的選項

如果選擇「Any」,則預設順序為Disk1、Disk2

# Add Embedded Local Disk

| Туре             | : | Primary      Secondary      Any |
|------------------|---|---------------------------------|
| Disk Slot Number | : | 1                               |

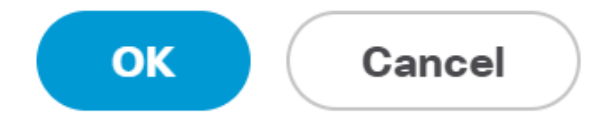

?

| Set Uefi Boot Parameters  |             |           |  |  |  |
|---------------------------|-------------|-----------|--|--|--|
| Uefi Boot Parameters      |             |           |  |  |  |
| Boot Loader Name :        | BOOTx64.EFI |           |  |  |  |
| Boot Loader Path :        | \EFI\BOOT   |           |  |  |  |
| Boot Loader Description : | VMware ESXi |           |  |  |  |
|                           |             |           |  |  |  |
|                           |             |           |  |  |  |
|                           |             |           |  |  |  |
|                           |             | OK Cancel |  |  |  |

### 將之前建立的BIOS策略分配給服務配置檔案

Servers / Service Profiles / root / Service Profile M.2\_AHCI

| General Storage Network iSCSI vNICs | vMedia Policy Boot Order Virtual Machines FC Zo | Policies Server Details CIMC Sessions FSM V |  |  |  |  |  |
|-------------------------------------|-------------------------------------------------|---------------------------------------------|--|--|--|--|--|
| Actions                             | Policies                                        |                                             |  |  |  |  |  |
| Change Serial over LAN Policy       | BIOS Policy                                     |                                             |  |  |  |  |  |
| Change Power Sync Policy            | BIOS Policy: AHCI                               | Create BIOS Policy                          |  |  |  |  |  |
|                                     | BIOS Policy Instance : org-root/bios-prof-AHCI  |                                             |  |  |  |  |  |

將之前建立的儲存配置檔案分配到服務配置檔案

| General Storag     | ge Network            | iSCSI vNICs     | vMedia Polic | y Boot Orde       | er Virtual Machines    |
|--------------------|-----------------------|-----------------|--------------|-------------------|------------------------|
| Storage Profiles   | Local Disk Confi      | guration Policy | vHBAs v      | HBA Initiator Gro | oups                   |
| Actions            |                       |                 | Storage P    | rofile Policy     |                        |
| Modify Storage Pro | ofile                 |                 | Name         | :                 | AHCI_SP                |
|                    |                       |                 | Descriptio   | n :               |                        |
|                    |                       |                 | Storage P    | rofile Instance : | org-root/profile-AHCI_ |
| Local LUNs Co      | ontroller Definitions | Security Polic  | cy Faults    |                   |                        |
| Advanced Filter    | 🕈 Export 🛛 🖶 Pr       | int             |              |                   |                        |
| Namo               |                       |                 |              |                   |                        |

### AHCI模式下嵌入式PCH控制器的UCSM檢視

| Gener                                   | al In     | ventory     | Virtual Ma | chines | Installed Firm | ware     | CIMC Sessions | SEL Lo | ogs VIF Pa  | ths Healt | h Diagnostics | Faults | Events | FSM | Statistics | Temperatures |
|-----------------------------------------|-----------|-------------|------------|--------|----------------|----------|---------------|--------|-------------|-----------|---------------|--------|--------|-----|------------|--------------|
| Mothe                                   | rboard    | CIMC        | CPUs       | GPUs   | Memory         | Adapters | HBAs          | NICs   | iSCSI vNICs | Security  | Storage       |        |        |     |            |              |
| Contro                                  | oller     | LUNs        | Disks      |        |                |          |               |        |             |           |               |        |        |     |            |              |
| + - Ty Advanced Filter + Export - Print |           |             |            |        |                |          |               |        |             |           |               |        |        |     |            |              |
| Name                                    |           |             |            |        | ID             |          |               |        |             | Type      |               |        |        | Sub | type       |              |
| Ste                                     | orage Cor | ntroller PC | H 1        |        | 1              |          |               |        |             | PCH       |               |        |        | NA  |            |              |

| General FSM Faults Events Statist | ics                    |                                          |              |                                          |
|-----------------------------------|------------------------|------------------------------------------|--------------|------------------------------------------|
| Actions                           | ID                     | : 1                                      | Name         | : Lewisburg SSATA Controller [AHCI mode] |
|                                   | Description            | : Lewisburg SSATA Controller [AHCI mode] |              |                                          |
|                                   | Model                  | : Lewisburg SSATA Controller [AHCI mode] | PID          | : N/A                                    |
|                                   | Revision               | : N/A                                    | Serial       | : LSIROMB-0                              |
| Cancel Storage Operations         | Subtype                | : NA                                     |              |                                          |
|                                   | RAID Support           | : RAID0, RAID1                           | Vendor       | : Intel Corp.                            |
| Unlock Disk                       | OOB Interface Supports | ed: No                                   |              |                                          |
| Unlock For Remote                 | PCIe Address           | : 00:17.5                                | PCI Slot     | :                                        |
| Modify Remote Key                 | Number of Local Disks  | : 2                                      | Rebuild Rate | N/A                                      |
|                                   | Pinned Cache Status :  | Unknown                                  |              |                                          |

### 這是F2 BIOS選單中的檢視

### 注意pSATA設定為AHCI

| LOM and PCIe Slots Conf                                                                                                  | iguration        |
|----------------------------------------------------------------------------------------------------|------------------|
| Current Boot Mode<br>SecureBoot Support                                                                                  | UEFI<br>Disabled |
| SWRAID Configuration<br>pSATA SATA OpROM<br>M.2 SATA OpROM                                                               | [AHCI]<br>[AHCI] |
| LOM and PCIe Slots Configurati                                                                                           | on               |
| <ul> <li>PCIe Slots Inventory Details</li> <li>PCIE Link Speed Configuration</li> <li>PCI OpROM Configuration</li> </ul> |                  |

請注意,UEFI策略名為VMware ESXi(在之前的引導策略中指定)

| Main Advanced Server Mgmt                                          | Boot Options Save & Exit |  |  |  |
|--------------------------------------------------------------------|--------------------------|--|--|--|
| Boot Configuration<br>Setup Prompt Timeout<br>Bootup NumLock State | <mark>3</mark><br>[0n]   |  |  |  |
| SecureBoot Support                                                 | Disabled                 |  |  |  |
| Boot Mode                                                          | [UEFI Mode]              |  |  |  |
| CDN Control                                                        | [Disabled]               |  |  |  |
| Boot Option Priorities                                             | [VMware ESXi]            |  |  |  |
| Boot Option #1                                                     | [UEFI: Built–in EFI      |  |  |  |
| Boot Option #2                                                     | Shell]                   |  |  |  |
| Boot Option #3                                                     | [Disabled]               |  |  |  |

### SWRAID模式

以下是在SWRAID模式下使用PCH控制器安裝Microsoft Windows Server 2016的示例

### 建立RAID級別設定為RAID1的儲存配置檔案以實現冗餘。

| 뮮        | <ul> <li>root <ul> <li>●</li> </ul> </li> </ul>                                                                                                    | Fault Summary |           | Properties |
|----------|----------------------------------------------------------------------------------------------------|---------------|-----------|------------|
| Ē        | Create Storage Profile                                                                                                    |               |           | ? ×        |
| Q        | Name : RAID1                                                                                                    |               |           |            |
| ≡        | LUNs                                                                                                    |               |           |            |
| <b>■</b> | Local I       Create Controller         Ye Adva       Name : RAID1         Name       Controller Mode Configuration         RAID       Protect Configuration : RAID Level : RAID | Definition    | • ×       | *          |
|          |                                                                                                    |               | OK Cancel | Cancel     |

### 建立P-SATA模式設定為SWRAID的BIOS策略

| BIOS Policy                                  |                  | ×    |
|----------------------------------------------|------------------|------|
| Main Advanced Boot Options Server Management | Events           |      |
| 🏹 Advanced Filter 🔶 Export 🚔 Print           |                  | ≎    |
| BIOS Setting                                 | Value            |      |
| Cool Down Time (sec)                         | Platform Default |      |
| Number of Retries                            | Platform Default | ]    |
| Boot option retry                            | Platform Default | ]    |
| SAS RAID module                              | Platform Default |      |
| SAS RAID                                     | Platform Default |      |
| Onboard SCU Storage Support                  | Platform Default |      |
| P-SATA mode                                  | LSI SW RAID      | ]    |
| Power On Password                            | Platform Default |      |
| IPV6 PXE Support                             | Platform Default | ]    |
|                                              |                  |      |
|                                              |                  |      |
|                                              |                  |      |
|                                              |                  |      |
|                                              |                  |      |
|                                              | OK Apply Cancel  | Help |
|                                              |                  |      |
| 建立引導策略                                       |                  |      |

### 將引導模式設定為UEFI

選擇「新增CD/DVD」

選擇「新增嵌入式本地LUN」

#### Create Boot Policy

| Name                         | : | embeddedlun     |
|------------------------------|---|-----------------|
| Description                  | : |                 |
| Reboot on Boot Order Change  | : |                 |
| Enforce vNIC/vHBA/iSCSI Name | : |                 |
| Boot Mode                    | : | C Legacy   Uefi |
| Boot Security                |   |                 |

#### WARNINGS:

The type (primary/secondary) does not indicate a boot order presence. The effective order of boot devices within the same device class (LAN/Storage/ISCSI) is determined by PCIe bus scan order. If Enforce vNIC/vHBA/iSCSI Name is selected and the vNIC/vHBA/iSCSI does not exist, a config error will be reported. If it is not selected, the vNICs/vHBAs are selected if they exist, otherwise the vNIC/vHBA with the lowest PCIe bus scan order is used.

| ⊖ Local Devices         | Boot Order                                                     |          |
|-------------------------|----------------------------------------------------------------|----------|
| Add Local Disk          | + - Ty Advanced Filter 🛧 Export 🖶 Print                        | ۵        |
| Add Local LUN           | Name Order A vNIC/vH Type LUN Na WWN Slot Nu Boot Na Boot Path | Descript |
| Add Local JBOD          | <b>CD/</b> 1                                                   |          |
| Add SD Card             | Emb 2                                                          |          |
| Add Internal USB        |                                                                |          |
| Add External USB        |                                                                |          |
| Add Embedded Local LUN  |                                                                |          |
| Add Embedded Local Disk |                                                                |          |
| Add CD/DVD              | 🕇 Move Up 🦂 Move Down 💼 Delete                                 |          |
| Add Local CD/DVD        | Set Uefi Boot Parameters                                       |          |
| Add Remote CD/DVD       |                                                                |          |

### 指定UEFI引導引數

| Name                                                                                                    | : embed                                                                                                    | ddedlun                                                                                                    |              |
|----------------------------------------------------------------------------------------------------|----------------------------------------------------------------------------------------------------|----------------------------------------------------------------------------------------------------|--------------|
| Boot Policy Instance<br>Description                                                                                                    | : org-roo                                                                                                    | Modify Uefi Boot Parameters                                                                                                    | ? ×          |
| Reboot on Boot Order Cha<br>Enforce vNIC/vHBA/iSCSI<br>Boot Mode<br>Boot Security<br>WARNINGS:<br>The type (primary/secondar<br>The effective order of boot<br>f Enforce vNIC/vHBA/iSCS<br>f it is not selected, the vNIC<br>Boot Order | ange : No<br>Name : Yes<br>: Uefi<br>: No<br>ny) does not indi<br>devices within ti<br>SI Name is selec<br>Ds/vHBAs are se | Uefi Boot Parameters         Boot Loader Name       :         Boot Loader Path       :         Verified       :         Boot Loader Description       :         Windows       : |              |
| + - Ty Advanced Filte Name CD/DVD                                                                                                    | r 🕈 Export<br>Order<br>1                                                                                                   | ок                                                                                                    | Cancel       |
| ➡ Embedded LUN<br>uefi-boot-param                                                                                                    | 2                                                                                                    |                                                                                                    |              |
|                                                                                                    | Set ISCSI                                                                                                    | Root Parameters Modify Uefi Boot Parameters                                                                                                    |              |
|                                                                                                    |                                                                                                    |                                                                                                    |              |
| 序之前建立的BIOS                                                                                                    | 策略分配給                                                                                                    | 合服務配置檔案                                                                                                    |              |
| 之前建立的BIOS<br>iSCSI vNICs vMe                                                                                                    | 策略分配給<br>dia Policy                                                                                                    | 合服務配置檔案<br>Boot Order Virtual Machines FC Zones Policies                                                                                                    | Server Detai |

| BIOS Policy                     |                    |  |  |  |  |  |  |
|---------------------------------|--------------------|--|--|--|--|--|--|
| BIOS Policy: embeddedlun_Bios 🔻 | Create BIOS Policy |  |  |  |  |  |  |

將之前建立的儲存配置檔案分配到服務配置檔案

| Pr | opertie                | s fo  | or: Se    | ervice P      | rofile er     | nbedd                                         | edlun      |  |
|----|------------------------|-------|-----------|---------------|---------------|-----------------------------------------------|------------|--|
| <  | General                | Sto   | orage     | Network       | iSCSI vNIC    | s vMe                                         | dia Policy |  |
| S  | torage Profile         | es    | Local     | Disk Configur | ation Policy  | vHBAs                                         | vHBA Init  |  |
| A  | ctions                 |       |           | Sto           | orage Profile | e Policy                                      |            |  |
| N  | Modify Storage Profile |       |           |               |               | Name<br>Description<br>Storage Profile Instan |            |  |
| L  | ocal LUNs              | C     | ontroller | Definitions   | Security Po   | licy Fa                                       | ults       |  |
| 7  | Advanced F             | ilter | ♠ Expo    | ort 🖷 Print   |               |                                               |            |  |
| Ν  | lame                   |       |           |               |               |                                               |            |  |
|    | RAID1                  |       |           |               |               |                                               |            |  |

嵌入式的UCSM檢視 SWRAID模式下的PCH控制器

| General Inventory Virtual Machines Installed | Firmware CIMC Sessi     | ons SEL Logs VIF Pat      | ths Health Diagnost | tics Faults E | vents FSM      | Statistics Temperatures Po   | wer |
|----------------------------------------------|-------------------------|---------------------------|---------------------|---------------|----------------|------------------------------|-----|
| Motherboard CIMC CPUs GPUs Memor             | y Adapters HBAs         | NICs ISCSI vNICs          | Security Storage    |               |                |                              |     |
| Controller LUNs Disks                        |                         |                           |                     |               |                |                              |     |
|                                              |                         |                           |                     |               |                |                              |     |
| + - Ty Advanced Filter + Export - Print      |                         |                           |                     |               |                |                              |     |
| Name                                         | ID                      |                           | Туре                |               | Subty          | ype                          |     |
| Storage Controller PCH 1                     | 1                       |                           | PCH                 |               | NA             |                              |     |
| Storage Controller SAS 1                     | 1 SAS                   |                           |                     |               | NA             |                              |     |
|                                              |                         |                           |                     |               |                |                              |     |
| General FSM Faults Events Statistics         |                         |                           |                     |               |                |                              |     |
| Actions                                      | ID                      | : 1                       |                     | Name          | : Lewisburg SS | ATA Controller [SWRAID mode] |     |
|                                              | Description             | : Lewisburg SSATA Control | ller [SWRAID mode]  |               |                |                              |     |
|                                              | Model                   | : Lewisburg SSATA Control | ller [SWRAID mode]  | PID           | : N/A          |                              |     |
|                                              | Revision                | : NA                      |                     | Serial        | : LSIROMB-0    |                              |     |
| Cancel Storage Operations                    | Subtype                 | : NA                      |                     |               |                |                              |     |
|                                              | RAID Support            | RAID0, RAID1              |                     | Vendor        | : Intel Corp.  |                              |     |
| Unlock Disk                                  | OOB Interface Supported | : No                      |                     |               |                |                              |     |
| Unlock For Remote                            | PCIe Address            | 00:17.5                   |                     | PCI Slot      | :              |                              |     |
| Modify Remote Key                            | Number of Local Disks   | : 2                       |                     | Pobuild Pate  | · N/A          |                              |     |
|                                              |                         |                           |                     | Rebuild Pale  | . N/A          |                              |     |
|                                              | Pinned Cache Status : L | Inknown                   |                     |               |                |                              |     |

### 這是F2 BIOS選單中的檢視

### 注意pSATA設定為AHCI

| LOM and PCIe Slots Config                                                                                                | guration                       |
|----------------------------------------------------------------------------------------------------|--------------------------------|
| Current Boot Mode<br>SecureBoot Support                                                                                  | UEFI<br>Disabled               |
| SWRAID Configuration<br>pSATA SATA OpROM<br>M.2 SATA OpROM                                                               | [LSI SW RAID]<br>[LSI SW RAID] |
| LOM and PCIe Slots Configuration                                                                                         | n                              |
| <ul> <li>PCIe Slots Inventory Details</li> <li>PCIE Link Speed Configuration</li> <li>PCI OpROM Configuration</li> </ul> |                                |

注意LSI Software RAID Configuration Utility(sSATA)顯示

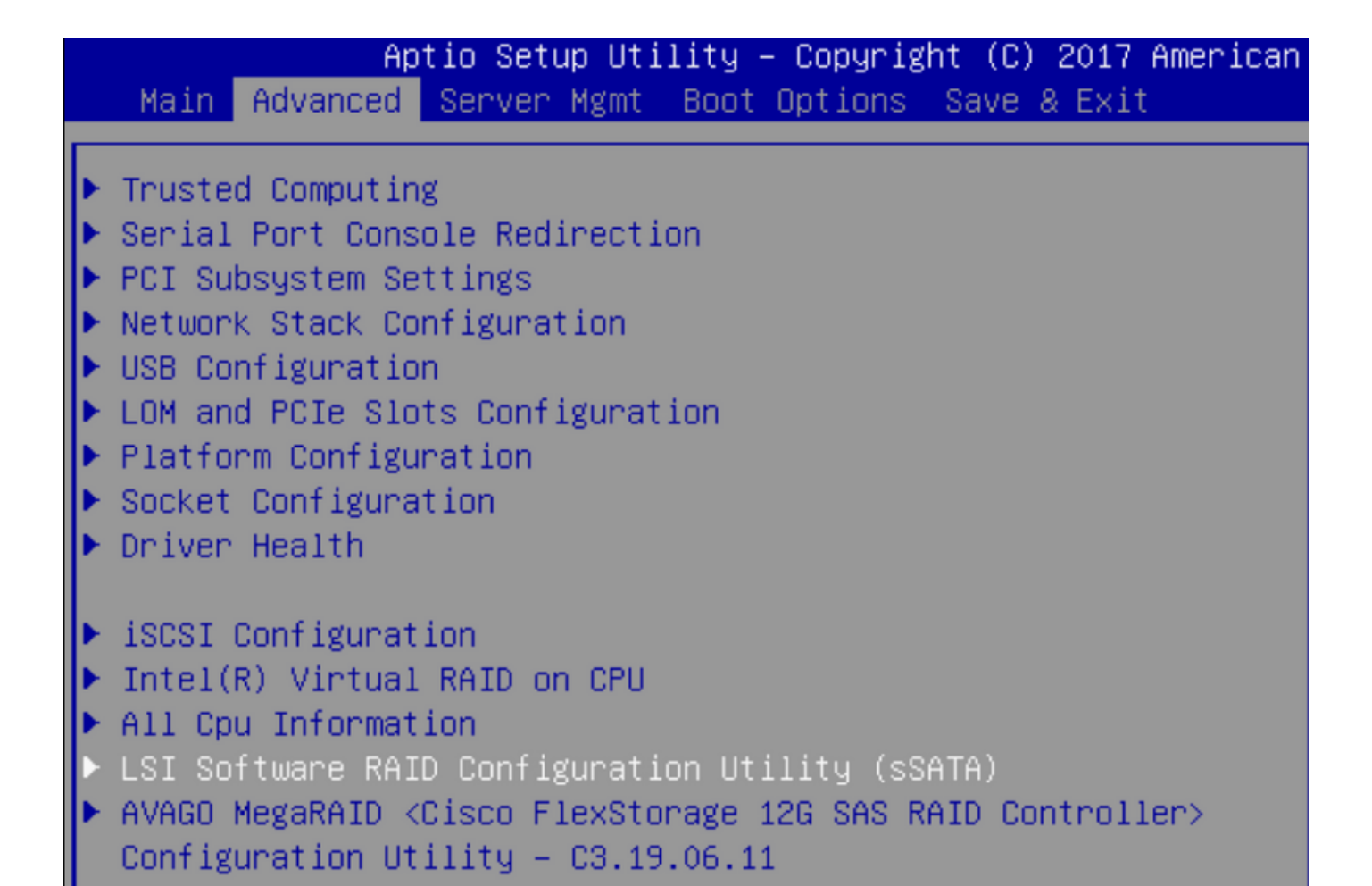

#### 我們可以確認在BIOS中將虛擬驅動器設定為RAID1

|   | Aptio Setup Utility         | ) – Copyright (C) 2017 America | an M |
|---|-----------------------------|--------------------------------|------|
|   | Virtual Drive Management >  | Manage Virtual Drive Propert   | ties |
| ľ | ▶ Apply Changes             |                                | s    |
| l | Select Virtual Drive        | [Virtual Drive O:              | t    |
| l |                             | MegaSRVDO, RAID1,              |      |
| l |                             | 222.58GB, Optimal]             |      |
| l | Virtual Drive Properties:   |                                |      |
| l | Virtual Drive Name          | MegaSRVD0                      |      |
| l | Target ID                   | 0                              |      |
| l | RAID Level                  | [RAID1]                        |      |
| l | Virtual Drive Status        | [Optimal]                      |      |
| l | Virtual Drive Capacity (MB) | 227928                         |      |
|   | Segment Size                | [64 KB]                        |      |

對映Windows作業系統後,當您到達安裝驅動程式的部分時,瀏覽驅動程式資料夾的內容到嵌入式 MegaRAID驅動程序的位置:儲存/Intel/C600-M5/<OS>/

| 0 | 🔏 Windows Setup                                                        | <u> </u> |
|---|------------------------------------------------------------------------|----------|
|   | Select the driver to install                                           |          |
|   | LSI Embedded MegaRAID (D:\Storage\Intel\C600-M5\W2K16\x64\MegaSR1.inf) |          |
|   | RAID Virtual Device (D:\Storage\Intel\C600-M5\W2K16\x64\nodev.inf)     |          |
|   |                                                                        | N.       |
|   |                                                                        | 3        |

### 我們應該能夠檢測我們建立的虛擬驅動器

按一下「新建」

|                    |                | uows:      |                 |
|--------------------|----------------|------------|-----------------|
| Name               |                | Total size | Free space Type |
| Drive 2 Una        | llocated Space | 222.6 GB   | 222.6 GB        |
|                    |                |            |                 |
| A Refresh          | Delete         | Eormat     | * New           |
| - <u>T</u> errestr |                |            |                 |

磁碟應像這樣進行分割槽,並允許在主分割槽上安裝Windows。

|       | Name         |                   | Total size | Free space | Туре           |
|-------|--------------|-------------------|------------|------------|----------------|
| Ì     | Drive 2 Part | ition 1: Recovery | 450.0 MB   | 433.0 MB   | Recovery       |
| ø,    | Drive 2 Part | ition 2           | 100.0 MB   | 95.0 MB    | System         |
| I all | Drive 2 Part | ition 3           | 16.0 MB    | 16.0 MB    | MSR (Reserved) |
|       | Drive 2 Part | ition 4           | 222.0 GB   | 222.0 GB   | Primary        |
| ~     |              |                   |            |            | -              |

安裝作業系統後,您可以按實際引導順序驗證對映

| General | Inventory | Virtual Machines | Installed Firmware | CIMC Sessions | SEL Logs       | VIF Paths      | Health       | Diagnostics          | Faults   |
|---------|-----------|------------------|--------------------|---------------|----------------|----------------|--------------|----------------------|----------|
|         |           |                  |                    | Adapters      | :              | 1              |              |                      |          |
|         |           |                  |                    | NICs          | :              | 1              |              |                      | HBA      |
|         |           |                  |                    | Original UUID | :              | 2622df36-0b    | af-42ba-a1   | 107-b04a8fd026       | 58       |
|         |           |                  |                    | + Part De     | etails         |                |              |                      |          |
|         |           |                  |                    |               | Connection     | Details        |              |                      |          |
|         |           |                  |                    | (+) Power     | Budget         |                |              |                      |          |
|         |           |                  |                    | ⊖ Boot O      | rder Details   | 5              |              |                      |          |
|         |           |                  |                    | Configured    | Boot Order     | Actual Boot    | Order        |                      |          |
|         |           |                  |                    | There may b   | e a delay of a | few minutes be | fore the act | tual boot order is u | updated. |
|         |           |                  |                    | + - + 6       | Export 🛛 🖶 Pri | nt             |              |                      |          |
|         |           |                  |                    | Name          |                |                |              |                      |          |
|         |           |                  |                    | ▼ OnboardH    | DDAny          |                |              |                      |          |
|         |           |                  |                    | (1) Win       | ndows Boot Ma  | anager         |              |                      |          |
|         |           |                  |                    | ▼ OnboardH    | DDAny          |                |              |                      |          |
|         |           |                  |                    | (0) 145       |                |                |              |                      |          |

請注意,實際引導順序中的引數與BIOS中的引導選項中的引數相同

Main Advanced Server Mgmt Boot Options Save & Exit

Boot Configuration Setup Prompt Timeout Bootup NumLock State

SecureBoot Support Boot Mode CDN Support for VIC

Boot Option Priorities Boot Option #1 Boot Option #2 Boot Option #3 3 [On]

Disabled [UEFI Mode] [Disabled]

[Windows Boot Manager] [Windows] [UEFI: Built-in EFI Shell]

#### 清理

如果要安裝其他作業系統或將控制器切換到AHCI模式,則需要清理磁碟。

為此,請在磁碟清理設定為「是」的情況下,將清理策略應用到服務配置檔案,然後解除服務配置 檔案的關聯,以使清理生效。

| Actions           | Properties          |               |  |  |  |
|-------------------|---------------------|---------------|--|--|--|
| Delete            | Name                | : diskscrub   |  |  |  |
| Show Policy Usage | Description         | :             |  |  |  |
| Use Global        | Owner               | : Local       |  |  |  |
|                   | Disk Scrub          | : ONO Yes     |  |  |  |
|                   | BIOS Settings Scrub | : • No · Yes  |  |  |  |
|                   | FlexFlash Scrub     | : • No () Yes |  |  |  |

服務配置檔案取消關聯後,驅動器狀態應變為「未配置良好」。

| Equipment / Chassis / Chassis 1 / Servers / Server 7 |  |
|------------------------------------------------------|--|
|------------------------------------------------------|--|

| General     | Inventory       | Virtual Machines  | Installed Firmwa | are CIMC Se | essions SE | EL Logs VIF Pa | aths Health    | Diagnostics | Fal> 》 |
|-------------|-----------------|-------------------|------------------|-------------|------------|----------------|----------------|-------------|--------|
| Motherboard | CIMC            | CPUs GPUs         | Memory Ada       | apters HBAs | s NICs     | iSCSI vNICs    | Security Store | ige         |        |
| Controller  | LUNs D          | isks              |                  |             |            |                |                |             |        |
| + - 7/      | Advanced Filter | 🕈 Export 🛛 🖶 Prin | t                |             |            |                |                |             | ≎      |
| Name        | Size (ME        | 3) Serial         | Operability      | Drive St    | tate       | Presence       | Technology     | Bootable    |        |
| ▼ Storage C | 0               |                   |                  |             |            |                |                |             |        |
| Disk 1      | 228936          | 17191708          | 379C Operable    | Unconfi     | gured Good | Equipped       | SSD            | Unknown     |        |
| Disk 2      | 228936          | 17381914          | 7CCD Operable    | Unconfi     | gured Good | Equipped       | SSD            | Unknown     |        |

M.2 SSD只能在SWRAID模式下擦除,而不能在AHCI模式下擦除。

## 驗證

目前沒有適用於此組態的驗證程序。

# 疑難排解

目前尚無適用於此組態的具體疑難排解資訊